## Fly 1Q455 Flash SW Instruction

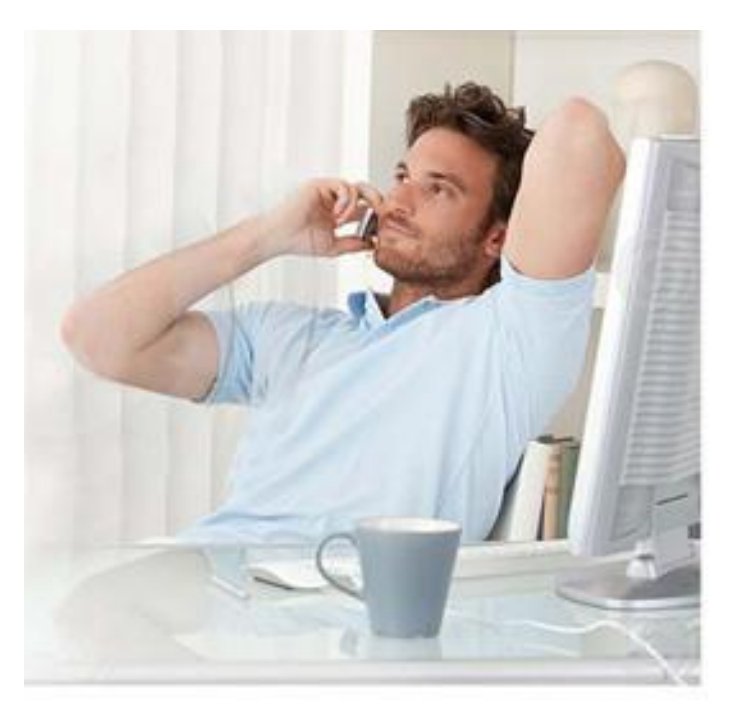

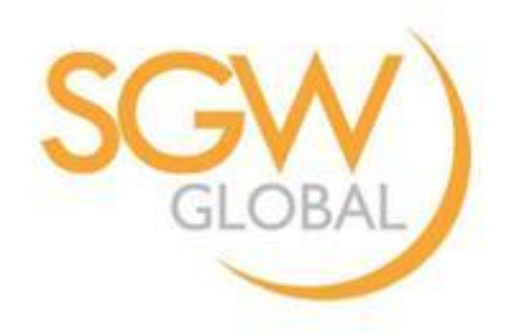

## Step 1 Selection "MTK AllInOne\_DA.bin" file

## Tool Version: SP\_Flash\_Tool\_exe\_Windows\_v5.1352.01 Tool Link: http://pan.baidu.com/s/1jGyWurG

| t Phone Flash Tool(Kuntime | e frace wode)                                                                                                   |                     | 14 M                      |                                          |                |
|----------------------------|----------------------------------------------------------------------------------------------------|---------------------|---------------------------|------------------------------------------|----------------|
| )ptions Window Help        |                                                                                                    |                     |                           |                                          |                |
|                            | Welcome Format I                                                                                                | Download Readback   | : MemoryTest              |                                          |                |
|                            |                                                                                                    | 0                   |                           |                                          |                |
|                            | Deurland                                                                                                    | Stop                |                           |                                          |                |
|                            | Dowittoau                                                                                                    | bcop                |                           |                                          |                |
|                            | Download-Agent                                                                                                  | A\SP Flash Tool exe | e Windows v5.1352.01\SP I | lash Tool v5.1352.01\MTK AllInOne DA.bin | Download Agent |
|                            |                                                                                                    |                     |                           |                                          | 1              |
|                            | Scatter-loading File                                                                                            | L                   |                           | I                                        | Scatter-loadin |
|                            | Download Only                                                                                                   | •                   |                           |                                          | 1              |
| ledialek                   | V Name Begin Ad                                                                                                 | dress End Address   | 5                         | Location                                 |                |
|                            |                                                                                                    | 0                   |                           |                                          |                |
|                            | Open Download                                                                                                   | Agent File          |                           | / x                                      |                |
|                            |                                                                                                    |                     |                           | T                                        |                |
|                            | ● ● ● ● ● ● ● ● ● ● ● ● ● ● ● ● ● ● ●                                                                           | SP_Flash_To ► SP_   | Flash_Tool_v5.1352.01 >   | ▼ 後葉 SP_Flash_Tool_v5.13\$2              | 0              |
|                            | 组织 ▼ 新建で                                                                                                    | 文件实                 |                           |                                          |                |
|                            |                                                                                                    | A 025               | ^                         |                                          |                |
|                            |                                                                                                    | るが                  |                           | 10以口朔 类型                                 |                |
|                            |                                                                                                    | 📕 codec             | cs <mark>-</mark>         | 2013/12/26 13:42 文件夹                     |                |
|                            |                                                                                                    | 🍶 image             | eformats                  | 2013/12/26 13:42 文件来                     |                |
|                            |                                                                                                    | sqldri              | vers                      | 2013/12/26 13:42 文件失                     |                |
|                            | a de la companya de la companya de la companya de la companya de la companya de la companya de la companya de l | DA_PL               | bin                       | 2013/12/25 10:14 BIN 文件                  |                |
|                            | 😽 家庭组                                                                                                    | DA_S                | WSEC.bin                  | 2013/12/25 10:14 BIN 文件                  |                |
|                            | 1.1.1.1.1.1.1.1.1.1.1.1.1.1.1.1.1.1.1.1.                                                                        |                     | AllInOne_DA.bin           | 2013/12/25 10:14 BIN 文件                  |                |
|                            | 🜉 计算机                                                                                                    | 1                   |                           | R. 4                                     |                |
|                            | Windows7                                                                                                    | OS (                |                           |                                          |                |
|                            | 👝 项目 (D:)                                                                                                    |                     |                           |                                          |                |
|                            | 📻 新加卷 (E:)                                                                                                    |                     |                           |                                          |                |
|                            |                                                                                                    | ININO               |                           |                                          |                |

## Step 2 Selection scatter file in SW

|        | Welcome    | Format            | Download | Readback     | MemoryTest     | ]            |                        |                  |            |
|--------|------------|-------------------|----------|--------------|----------------|--------------|------------------------|------------------|------------|
|        | _          | 2                 | 0        |              |                |              |                        |                  |            |
|        | Downlo     | ad                | Stop     |              |                |              |                        |                  |            |
|        | Download-A | igent             | A\SP_F1a | sh_Tool_exe_ | Windows_v5.135 | 2.01\SP_F1as | h_Tool_v5.1352.01\MTK_ | 111nOne_DA.bin   | 😑 Download |
|        | Scatter-lo | ading Fi          | :le [    |              |                |              |                        |                  | Scatter-i  |
|        | p 1 10     | , <u>,</u>        |          |              |                |              |                        |                  | -          |
| diaTek | 📔 Oper     | Scatter           | File     |              |                |              |                        |                  | ×          |
|        | GO         | )-                | ▶ SW0 ▶  | SW01_FLY_I   | Q455_Octa_20   | 14_02_22     | ▼ 4 搜索 SW0             | 1_FLY_IQ455_Octa | a. P       |
|        | 组织,        | • 新               | 建文件夹     |              |                |              |                        |                  | 0          |
|        |            | r <del>äs</del> ± | ^        | 名称           | A.             |              | 修改日期                   | 类型               |            |
|        |            | 下载                | ſ        | MT659        | 2_Android_sca  | tter         | 2014/2/22 11:34        | · 文本文档           |            |
|        |            | 桌面                |          |              |                |              |                        |                  |            |
|        | 93         | 最近访问              | 的位置      |              |                |              |                        |                  |            |
|        | E de       |                   |          |              |                |              |                        |                  |            |
|        |            | -<br>视频           |          |              |                |              |                        |                  |            |
|        |            | 图片                |          |              |                |              |                        |                  |            |
|        |            | 文档                |          |              |                |              |                        |                  |            |
|        | <b>a</b>   | 音乐                |          |              |                |              |                        |                  |            |
|        | 4          |                   |          |              |                |              |                        |                  |            |

### **INNOVATION IN COMMUNICATION**

打开(0) -

HT NH

# Step 3 Firmware Upgrade

## Trace Mode)

| elcome               | <u>F</u> ormat                         | Download  | <u>R</u> eadback                    | MemoryTest                                            |                                                      |                                                             |                      |
|----------------------|----------------------------------------|-----------|-------------------------------------|-------------------------------------------------------|------------------------------------------------------|-------------------------------------------------------------|----------------------|
| -                    |                                        | 0         |                                     |                                                       |                                                      |                                                             |                      |
| Down                 | Load                                   | Stop      |                                     |                                                       |                                                      |                                                             |                      |
| bownload             |                                        |           |                                     |                                                       |                                                      |                                                             |                      |
| Scatter-             | -Agent<br>loading F                    | A\SP_Flas | h_Tool_exe_<br>Gary Hong\D          | Windows_v5.1352.0                                     | l\SP_Flash_Tool_v5.                                  | 1352.01\MTK_AllInOne_DA                                     | . bin Download Agent |
| Scatter-<br>Firmware | -Agent<br>loading F<br>Upgrade         | A\SP_Flas | h_Tool_exe_<br>Gary Hong\D          | Windows_v5.1352.0<br>esktop\SW01_FLY_I                | l\SP_Flash_Tool_v5.<br>Q455_Octa_2014_02_2           | 1352.01\MTK_AllInOne_DA                                     | 01 - Scatter-loading |
| Scatter-<br>Firmware | -Agent<br>loading F<br>Upgrade<br>Name | A\SP_Flas | h_Tool_exe_<br>Gary Hong\D<br>Iress | Windows_v5.1352.0<br>esktop\SW01_FLY_I<br>End Address | I\SP_Flash_Tool_v5.<br>Q455_Octa_2014_02_2<br>Region | 1352.01\MTK_AllInOne_DA<br>22\SW01_FLY_IQ455_Octa_2<br>Loca | bin Download Agent   |

- 1. Choose "Firmware Upgrade" type
- 2. Connect PC with USB cable
- 3. Insert Battery without press any key
- 4. Thanks!

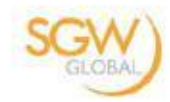

- 0 X

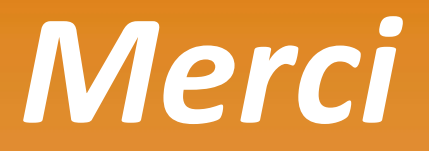

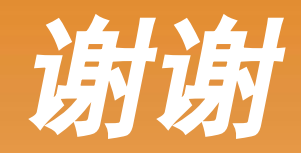

# Thank You!

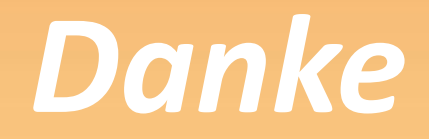

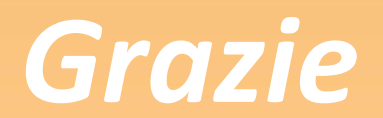

Your Global Telecom Partner!

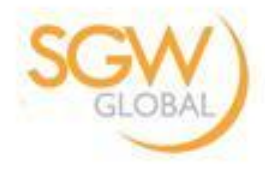